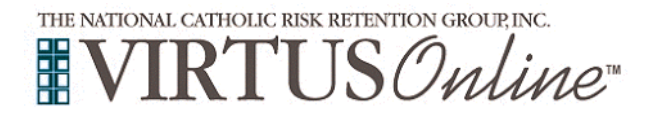

# **Registration Instructions**

## Human Resources – Rockville Centre Anti-Harassment Online Training

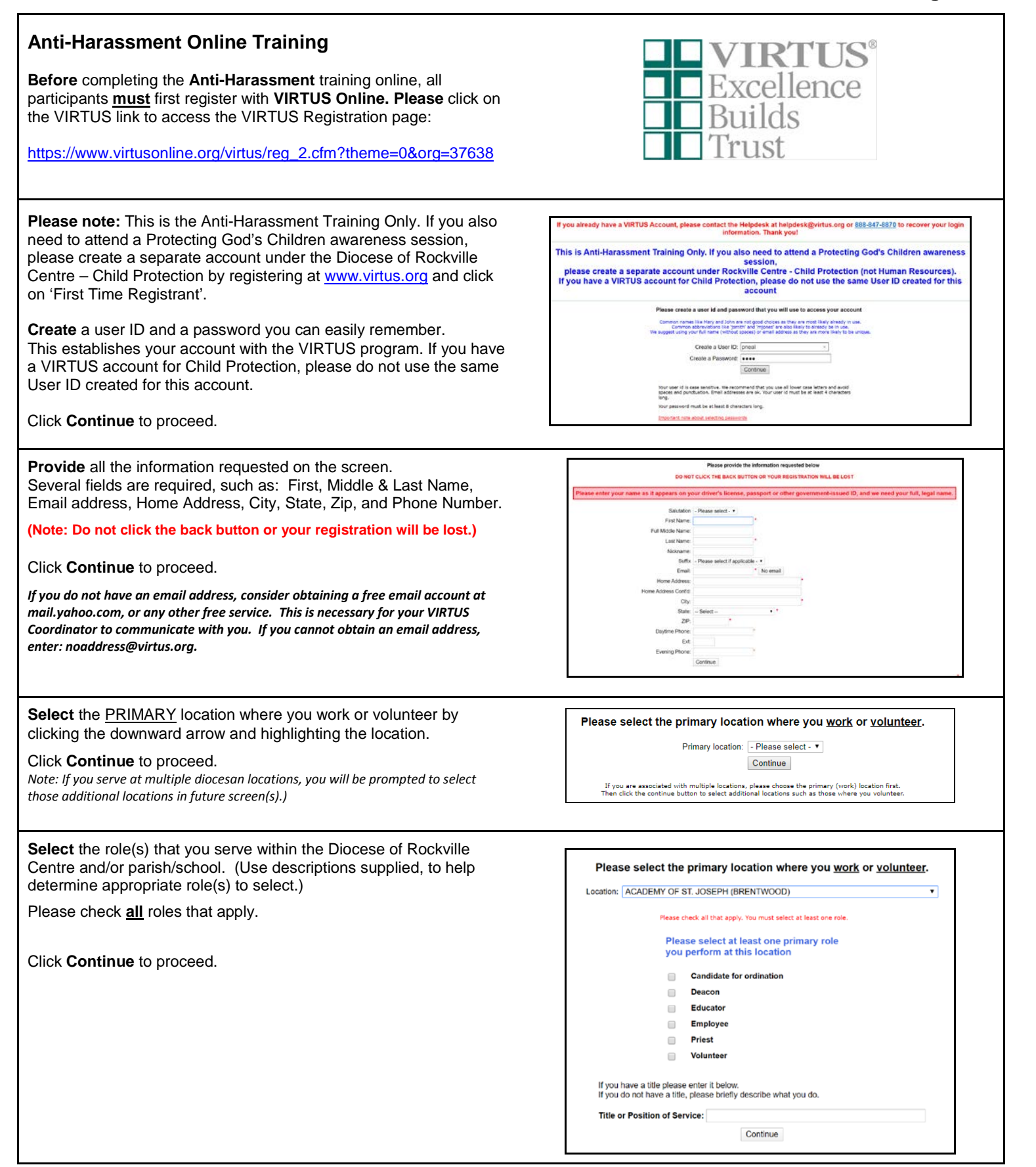

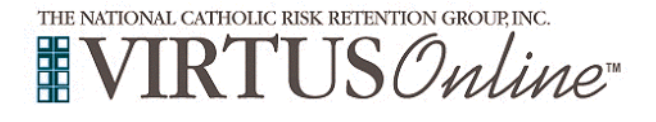

# **Registration Instructions** Human Resources – Rockville Centre

# **Anti-Harassment Online Training**

| Your selected location(s) are displayed on the screen.                                                                                                   | You have chosen following locations and roles:                                                                                                    |
|----------------------------------------------------------------------------------------------------|----------------------------------------------------------------------------------------------------|
| Select <u>YES</u> , if you need to add secondary/additional locations.<br>(Follow instructions in previous step to select additional locations.)         | ACADEMY OF ST. JOSEPH (BRENTWOOD)<br>• Employee ✓                                                                                                    |
| Otherwise, if your list of locations is complete, select <u>NO</u> .                                                                                     | Are you associated with any other locations?                                                                                                    |
|                                                                                                    | Yes No                                                                                                    |
| <b>Please</b> review the following policy, Diocese of Rockville Centre –<br>Human Resources Anti-Discrimination Online Training, by scrolling            | Diocese of Rockville Centre - Human Resources Anti Harassment Online Training<br>Anti-Harassment Policy                                                                                                    |
| through the document.                                                                                                    | · · · · · · · · · · · · · · · · · · ·                                                                                                    |
| <b>Please check</b> the box, review the notice, and enter your full name and today's date acknowledging the statement presented.                         | POLICY AGAINST SEXUAL HARASSMENT<br>The Roman Catholic Docense of Rockville Centre, New York (The "Discesse") prohibits sexual<br>harasenent and realisation of or against its applicants, interns, contractors, volumers or                                                                                                    |
| "I hereby represent that I have downloaded, read, and understand this document"                                                                          | employees by another employee, maprovine, customer, closed, vendor at other thind party in all<br>aspects of the employeen relationship headpace relationship. Headpace constants,<br>the employee of the employees of the second second second second second<br>policy in one component of the Discerse's commitment to a discrimination-free work<br>environment.<br><u>NEXUAL HARASSEENT DEFINED</u>                                              |
| Click <b>Continue</b> to proceed.                                                                                                    | Secual hausement is a from of see discrimination that violates Discrete policy and is subarbid<br>under forderd, New York State and Local hur (see aspellicht). Sternal hausement includes<br>unreference conduct which is reflere of a secual nature or which is directed at an individual<br>conditions, gender directly or gender expression (including transgender status), and/or neural<br>orientation where:                                  |
|                                                                                                    | <ul> <li>implicitly a term or condition of an individual's exployment. or</li> <li>Submission to an encylation of the condition and average of a more type of an individual in used<br/>as the basis for employment decisions affecting the individual; or</li> <li>The conduct or advances or engenesis have the purpose or effect of unransonably<br/>influences and the individual in and the individual is not the intervaled target.</li> </ul> |
|                                                                                                    | Securit herearen (an be vehicle or, jokes, munits, generares or loaning), venius (c.g., ottersive<br>evidens, securitor, induced and the security of the security of the security of the security of the security<br>Problems viewing PDF? <u>Exercical</u>                                                                                                    |
|                                                                                                    | Please provide an electronic acknowledgement to confirm you have received<br>the document above.                                                                                                    |
|                                                                                                    | r-un neumo (inst. micole ano anigri (John U. Smith)<br>Today's Dale* (ministaty))<br>Continue                                                                                                    |
| Select the answer to the following question on the screen:                                                                                               |                                                                                                    |
| Do you manage, direct, supervise or oversee employees or volunteers on behalf of this diocese, parish, school or religious organization in any capacity? | Do you manage, direct, supervise or oversee employees or volunteers on behalf<br>of this archdiocese, parish, school or religious organization in any capacity?<br>Yes<br>No                                                                                                    |
| Click <b>Continue</b> to proceed.                                                                                                    | Continue                                                                                                    |
|                                                                                                    |                                                                                                    |
| If you answered <b>no</b> , please choose the module you would like to complete                                                                          | Please select the module you would like to take:                                                                                                    |
|                                                                                                    | Anti-Harassment Online Training Module 2.0                                                                                                    |
|                                                                                                    | Anti-Harassment Online Training Module 2.0 (Spanish)                                                                                                    |
|                                                                                                    | Continue                                                                                                    |
|                                                                                                    |                                                                                                    |
|                                                                                                    |                                                                                                    |

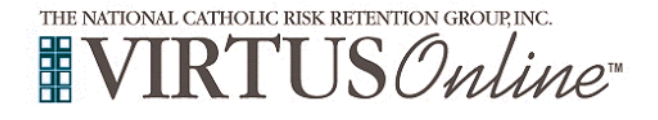

Click on the green circle to begin the Online Training

and access the certificate.

Upon completion, the last screen will allow you to print a certificate,

and you will always have the ability to log back into your account

# **Registration Instructions**

## Human Resources – Rockville Centre Anti-Harassment Online Training

### Online Training

### Online Training Courses

To begin your online training, please click the title of your assigned training:

Anti-Harassment Online Training Module 2.0\_Rockville Centre Assigned: 03/18/2020 Due: 04/01/2020

### **Manager Online Training**

#### **Online Training Courses**

Due: 04/01/2020

To begin your online training, please click the title of your assigned training:

C Anti-Harassment Online Training Module 2.0 & Manager Expansion Combined\_Rockville Centre

If you have additional questions about VIRTUS Online training, please contact the VIRTUS Help Desk at 1-888-847-8870. Thank you!

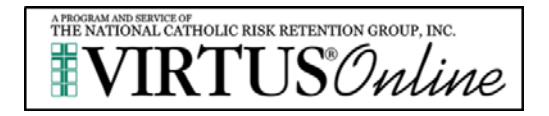